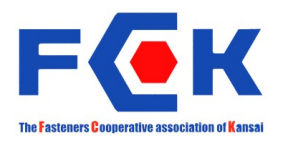

# 組合ホームページ活用マニュアル

# ~記事・メディアの管理編~

関西ねじ協同組合 IT活用委員会

# 目次

| 本文の記入                                                     | ···· P (     | ) 1 |
|-----------------------------------------------------------|--------------|-----|
| <b>メディアの管理</b> ····································       | $2 \sim P$ ( | 35  |
| 新しいメディアのアップロード~本文への挿入・・・・・・・・・・・・・・・・・・・・・・・・・・・・・・・・・・・・ | ···· P (     | ) 2 |
| メディライブラリからメディアを選択~本文への挿入                                  | ···· P (     | 34  |
| メディアをメディアライブラリから削除する                                      | ···· P (     | 35  |
| 公開状態の管理・・・・・・・・・・・・・・・・・・・・・・・・・・・・・・・・・・・・               | ···· P (     | ) 6 |
| 下書きした記事の読み出し                                              | ···· P (     | ) 7 |
| プレビューの表示                                                  | ···· P (     | ) 8 |
| ゴミ箱                                                       | ···· P (     | 39  |
| 記事の公開                                                     | ···· P 1     | 1 0 |
| 記事の編集                                                     | ···· P 1     | 1 1 |
| 記事の削除                                                     | ···· P 1     | 11  |

### 記事本文の記入

ビジュアル テキスト

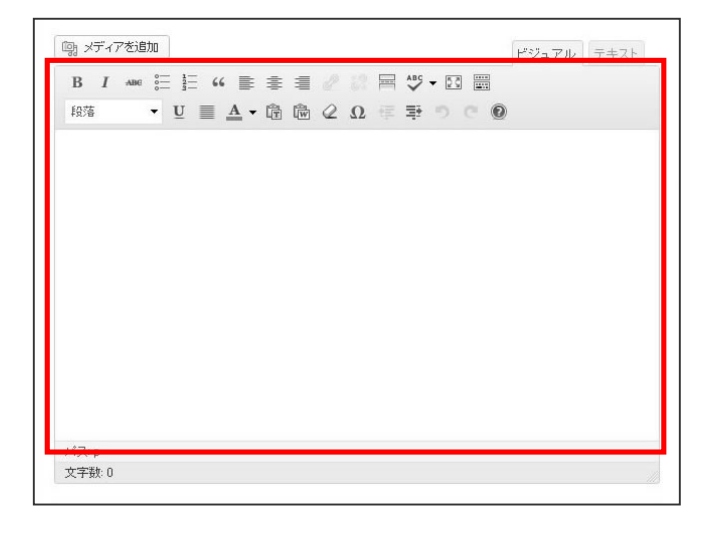

🗐 メディアを追加

段落

段落

**2** 

本文を記入します。

文字数: 117

パス: p ≫ a ≫ img.alignnone size-medium wp-image-1486

本文の記入フォームには、投稿を行うた めに必要な基本的な機能が揃っており、 ワープロソフトを使用しているような感 覚で本文の記入を行うことができます。

左の画像のように、入力した本文や挿入 した画像は、そのまま入力画面に表示さ れます。

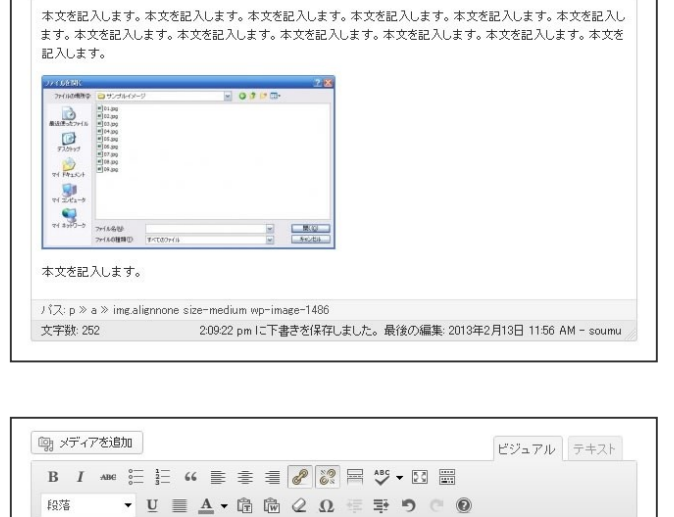

本文を記入します。本文を記入します。本文を記入します。本文を記入します。本文を記入します。本文を記入します。本文を記入します。本文を記入します。本文を記入します。本文を記入します。本文を記入します。本文を記入します。

2:10:22 pm に下書きを保存しました。最後の編集: 2013年2月13日 11:56 AM - soumu

B I ABR 등 등 46 등 중 등 🖉 🐼 🖶 🎝 ▾ 🔀 📰

• U = A • @ @ Q Ω = ₽ 9 0 0

本文中に挿入した画像を削除する場合 は、挿入した画像を選択して削除ボタン をクリックします。

※Delete キーや Backspace キーで削除 する事も可能です。

リから削除されることはありません。

本文から削除しても、メディアライブラ

## メディアの管理

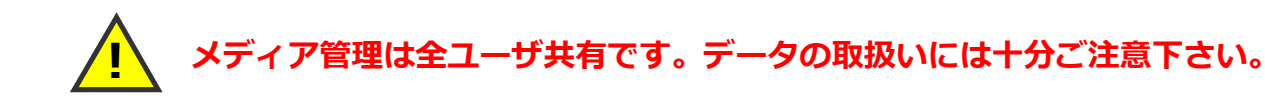

## 新しいメディアのアップロード~本文への挿入

| メディアを挿入<br>ギャラリーを作成 | メディアを挿入<br>ファイルをアップロード メディアライブラリ       | × |
|---------------------|----------------------------------------|---|
| URLから挿入             |                                        |   |
|                     | アップロードするファイルをドロップ    アップロードするファイルをドロップ |   |
|                     | 載大アップロードシッイルワイズ 5966。                  |   |
|                     | 田田 (一)) (3)                            | λ |

### ? 🗙 ファイルを閉く ファイルの場所の: 🗀 サンブルイメージ 💽 🔇 🏚 📂 🛄- 01.jpg 02.jpg 03.jpg 04.jpg 05.jpg 06.jpg 07.jpg 08.jpg 09.jpg した 最近使ったファイル デスクトップ 71 F#1321 ע-גיצעב איז र्ग इन रेग्र-७ ■■(()) ファイル名(N): ~ すべてのファイル ファイルの種類(T): ~

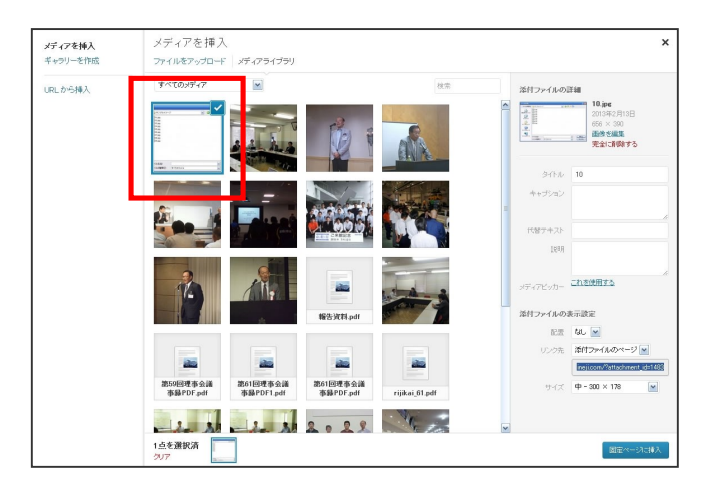

ファイルをアップロード」をクリッ

- ク
- ②「**ファイルを選択**」をクリック

※ドラッグ&ドロップでアップロードすることも可能です。

ファイル選択画面で、アップロードする ファイルを選択し「<mark>開く</mark>」をクリック

ー回にアップロードできるファイルサイ ズは 5MB(メガバイト)までです。ファイ ルサイズにご注意下さい。

画面が「メディアライブラリ」に切り替 わり、メディアのアップロードが完了し ました。

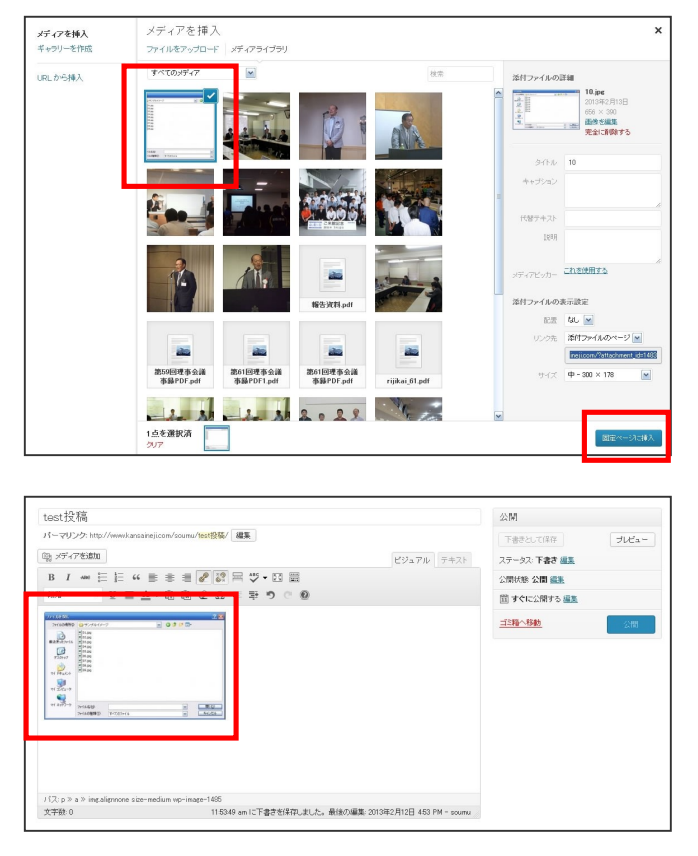

本文に挿入したいメディアが選択されて いる事を確認し、「**固定ページに挿入**」を クリック。

メディアが本文に挿入されました。

### PDF ファイルを挿入した場合

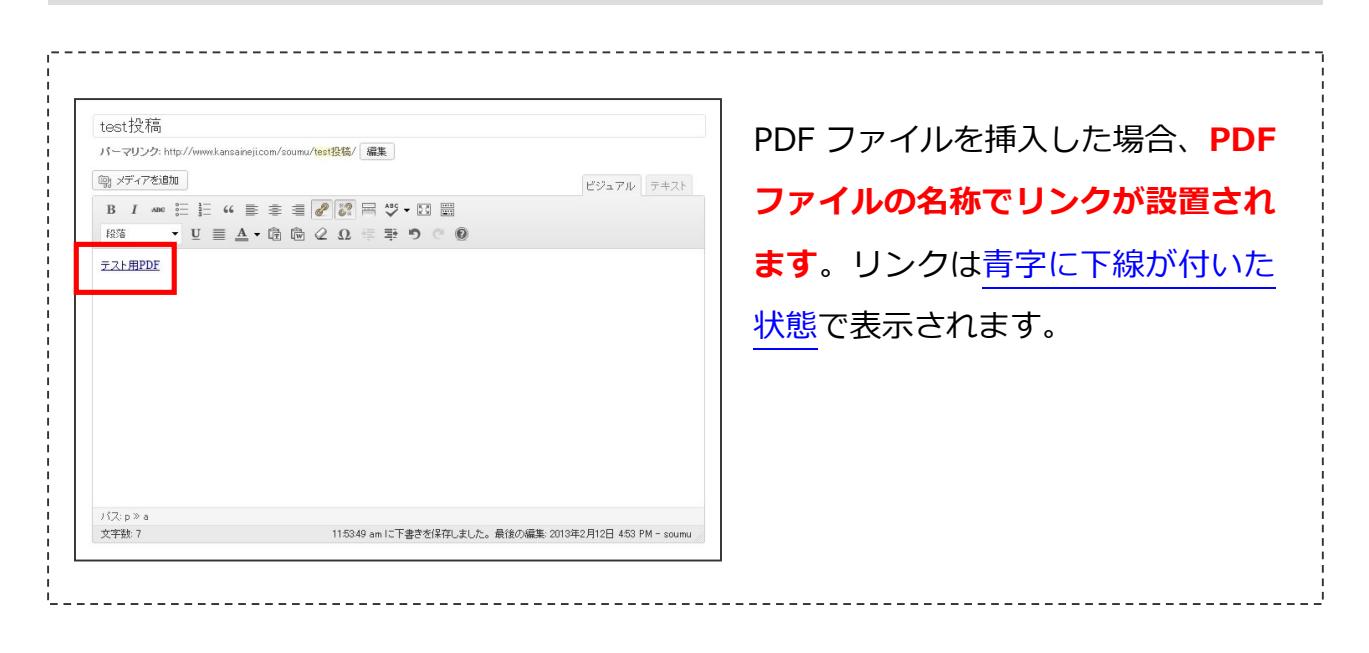

# メディアライブラリからメディアを選択~本文に挿入

既にアップロードされているメディアを挿入する場合は、メディアライブラリの画面を 使用します。

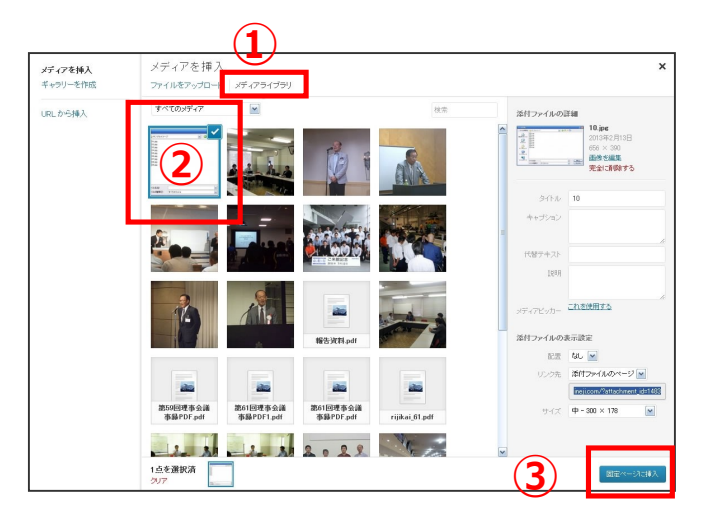

【メディアライブラリ】をクリック
 ②挿入するメディアをクリック
 ③「固定ページに挿入」をクリック

#### test投稿 公園 投稿/ 編集 下書きとして(採存 ステータス: 下書き 編集 JUビュー パーマリンク:1 印刷 メディアを追加 ビジュアル テキスト B I ∞ ⊟ ⊨ ≝ ≢ ≢ ₽ ₽ ₽ . □ ≣ 公開状態 公開 靈麗 章 9 C @ 箇 すぐに公開する 温度 ゴミ略へ移動 211604000 Служини важники улагони такини такини J (ス: p » a » ingalignone size-medium vp-image-1485 文字歌: 0 115349 am に下書きを保存しました。最後の編集: 2013年2月12日 453 PM - soumu

メディアが本文に挿入されました。

## メディアをライブラリから削除する

アップロードしたメディアを削除する場合は、メディアライブラリの画面を使用します。

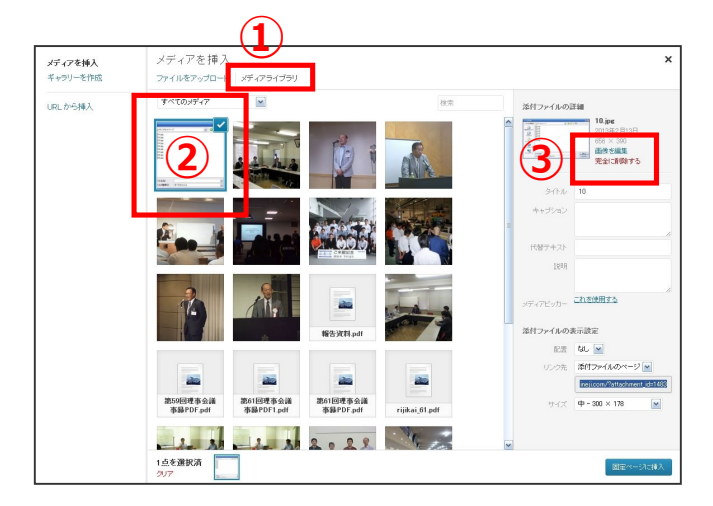

- ① 「**メディアライブラリ**」をクリック ②削除するメディアをクリック
- ③「完全に削除する」をクリック

ページ www.kansaineji.comの記述: この項目を完全に削除しようとしています。 中止するには 'キャンセル' を、削除するには 'ok' をクリックしてく ださい。 キャンセル OK

確認ウインドウが表示されますので、 「**OK**」をクリック。

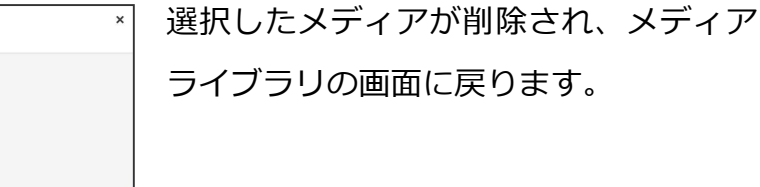

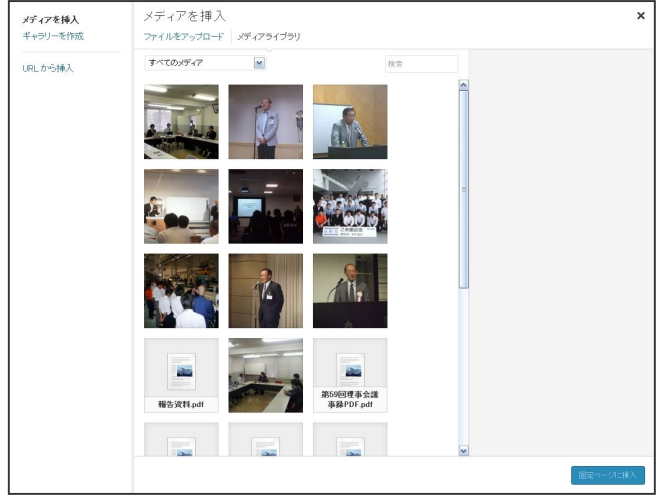

### 公開状態の管理

公開状態の管理は、主に4つの機能を使用します。

| 公開状態: <b>公開</b> <u>編集</u><br>置 <b>すぐに</b> 公開する <u>編集</u> | 1 | 公開<br>下書きとして保存<br>ステータス: <b>下書き 編集</b>             | プレビュー |  |
|----------------------------------------------------------|---|----------------------------------------------------|-------|--|
|                                                          |   | 公開状態: <b>公開 <u>編集</u><br/>置 すぐに</b> 公開する <u>編集</u> |       |  |

①下書きとして保存

記事を下書きとして保存します。

下書きは公開されないため、書きかけの記事を保存する場合等に使用します。

②プレビュー

公開した際、ホームページ上ではどのように表示されるのかを確認します。

プレビューするだけでは公開されません。

③ゴミ箱へ移動

記事を削除する際に使用します。

削除した記事は「ゴミ箱」へ移動します。

④公開

記事を公開します。公開された記事は、ホームページに掲載されます。

公開する際、確認画面は表示されません。

公開ボタンを押すと確認無しで公開が開始されますので、ご注意下さい。

# 下書きとして保存した記事の管理

下書きとして保存した記事は、後から呼出すことができます。

| <b>所有</b> (7)   すべて (10)   公開済み (9)   下書き (1) | Search 総務委員会       |
|-----------------------------------------------|--------------------|
| 一括操作 💌 適用 日付指定なし 💌 絞り込み検索                     | 7項目                |
| D 97FM                                        | 日時                 |
| □ test投稿 - 下書き                                | 19分前<br>最終編集日      |
| 第53回理事会議事録                                    | 2011年5月10日<br>公開済み |
| □ 第54回理事会議事録                                  | 2011年6月15日<br>公開済み |

記事の一覧画面を開きます。

下書きが保存されている場合、「タイトル — 下書き」と書かれた、下書きファイルが表示されています。

| 所有 (7)   すべて (10)   公開済み (9)   下書き (1)       | Search 総務委員会       |
|----------------------------------------------|--------------------|
| ー括操作 💌 適用 日付指定なし 💌 絞り込み検索                    | 7項目                |
| □ タイトル                                       | 日時                 |
| □ test 投稿 - 下書き<br>編集   クイック編集   ゴミ箱   ブレビュー | 19分前<br>最終編集日      |
| 第53回理事会議事録                                   | 2011年5月10日<br>公開済み |
| 第54回理事会議事録                                   | 2011年6月15日<br>公開済み |

下書きファイルにマウスカーソルを合わせると、編集に関するメニューが表示されます。 下書きファイルを編集する場合は「<mark>編集</mark>」をクリックします。

| D 1                     | ABC 0-                                                                           | 3 66         |              | 1            | 8 8          |       | ÅBC <b>→</b> [ |       |     |       |                |     |               |
|-------------------------|----------------------------------------------------------------------------------|--------------|--------------|--------------|--------------|-------|----------------|-------|-----|-------|----------------|-----|---------------|
| 设落                      | •                                                                                | <u>U</u> ≣ , | <u>A</u> • 🛱 | Ŵ            | @ Ω          | 卓     | ₽ D            | C     | 0   |       |                |     |               |
| マネヨ                     | 入します.                                                                            | 木立を記入        | します. 木       | 立方言          | 2 XI. ± 3    | f. ** | を記 21          | . = - | 木立る | ¥≣2 λ | 1.= .          | . 木 | <b>立</b> 赤記 7 |
| す。本フ                    | 文を記入し                                                                            | ホスで記り        | を記入しま        | へ こ a<br>す。本 | 文を記り         | います。  | 。本文を           | 記入し   | ます。 | 本文    | しょ y 。<br>を記入L | いま  | す。本文          |
| 入しま                     | す。                                                                               |              |              |              |              |       |                |       |     |       |                |     |               |
|                         |                                                                                  |              |              |              |              |       |                |       |     |       |                |     |               |
| 7HINDREDS               | 0.923849-                                                                        | 2            | - 07         | · D•         |              |       |                |       |     |       |                |     |               |
| RADE-ACOPTE<br>Flathert | # 01.389<br># 02.389<br># 04.399<br># 04.399<br># 06.389<br># 06.389<br># 07.399 |              |              |              |              |       |                |       |     |       |                |     |               |
| TH MILCH                | [m]06.300<br>[m]166.300                                                          |              |              |              |              |       |                |       |     |       |                |     |               |
| 74 \$990-0              | 7+1A名他<br>7+1A0推卸①                                                               | \$100.07fil  |              |              | 展(辺<br>多な少世み |       |                |       |     |       |                |     |               |
|                         |                                                                                  |              |              |              |              |       |                |       |     |       |                |     |               |
| 文を記                     | 入します。                                                                            |              |              |              |              |       |                |       |     |       |                |     |               |

下書き記事の編集画面が表示されます。

プレビューの表示

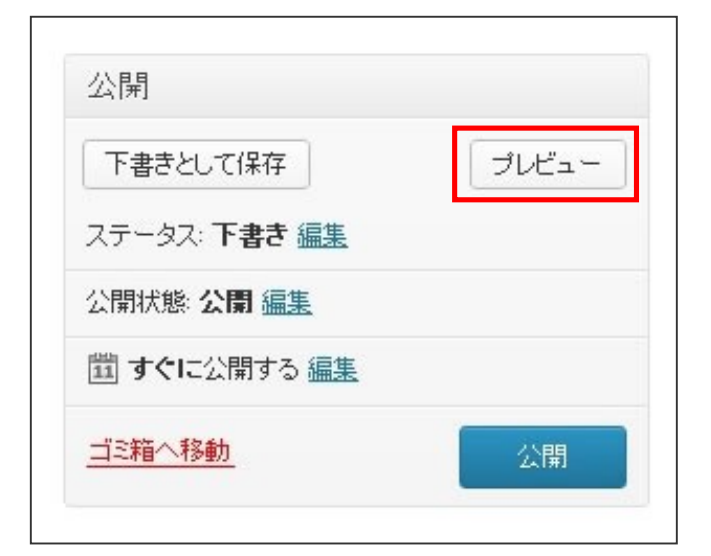

「**プレビュー**」ボタンをクリックします。

|                | 公政天吕今江和起生                                                                            |
|----------------|--------------------------------------------------------------------------------------|
| Ť              | 彩笏安貝云 冶動報石                                                                           |
| +++70 <i>+</i> | <u> </u>                                                                             |
| Lesuiza        | 9                                                                                    |
|                |                                                                                      |
| 本文を記<br>ます オ   | ☆女記入します。本文を記入します。本文を記入します。本文を記入します。本文を記入し<br>☆女を記入します。本文を記入します。本文を記入します。本文を記入します。本文を |
| 記入しま           | 、本文を記入します。本文を記入します。本文を記入します。本文を記入します。本文を記入します。本文を記入します。                              |
| OM COARK       | 2.8                                                                                  |
| 27-0104840     |                                                                                      |
| Ristertrets    | 편[1039]<br>편[1039]<br>편[1430]                                                        |
| T7.0Had        | en (55.00)<br>en (55.00)                                                             |
| 1              |                                                                                      |
| TH PAISOF      |                                                                                      |
| PH 2782-3      |                                                                                      |
| V-0-04 + 17    | >/1498 W BU                                                                          |
|                | 7/160890 7/107/iii v <u>5/001</u>                                                    |
| 本文を証           | 己人します。                                                                               |
|                |                                                                                      |
|                |                                                                                      |
|                | <<前の活動報告へ                                                                            |
|                |                                                                                      |

ホームページで表示される形で、プレビ ューを確認する事ができます。 修正箇所がある場合は、プレビュー画面 を閉じて再度記事の編集を行います。 プレビューは何度でも確認する事ができ ます。

| 一括打 | 操作   | 🖌 间   | 日付指 | 淀なし 💌 | 「絞り込み検 |
|-----|------|-------|-----|-------|--------|
|     | タイトル | ,     |     |       |        |
|     | 第53回 | 理事会議事 | 禄   |       |        |
|     | 第54回 | 理事会議事 | 禄   |       |        |

記事の一覧画面を開きます。

削除した記事がある場合、「**ゴミ箱**」が表 示されていますので、ゴミ箱をクリック します。

ゴミ箱の隣の(数字)は、ゴミ箱に移さ れた記事の数を表しています。

ゴミ箱に移された記事の一覧が表示され ます。

マウスカーソルを記事に合わせると、メ ニューが表示されます。「**復元**」を選択す ると、記事の一覧に再度表示されるよう になります。

「完全に削除する」を選択すると、記事 は完全に削除され、<u>元に戻す事ができな</u> くなります。

| 一括操作                        | 📔 適用                 | 日付指定なし 💌 | 絞り込み検索 |  |
|-----------------------------|----------------------|----------|--------|--|
| D 971                       | μ                    |          |        |  |
| □ <mark>test</mark> 搭<br>復元 | <b>没稿</b><br>完全に削除する |          |        |  |
| 口 夕仆                        | μ                    |          |        |  |

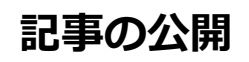

| est投稿                                                                  |               | 公開                  |               |
|------------------------------------------------------------------------|---------------|---------------------|---------------|
| <b>ィーマリンク</b> : http://www.kansaineji.com/soumu/t <mark>est投稿</mark> / | 編集 View 総務委員会 |                     | 変更をプレビュー      |
| り メディアを追加                                                              | ビジュアル         | テキスト ステータス: 公開済み 編集 |               |
| B I ADE 📴 🏪 😘 🖹 🛣 🖉 🖉                                                  |               | 公開状態: <b>公開</b> 編集  |               |
|                                                                        | 得野 う ぐ 🔘      | 置 公開日時: 2013年2月1    | 3日 @ 14:28 編集 |
|                                                                        |               |                     |               |

「**公開**」ボタンをクリックすると公開が開始され、公開状態管理の表示が切り替わりま す。「ステータス」を確認し、公開済みになっている事を確認します。

| もし、誤って公開してしまったら?              |                                                    |
|-------------------------------|----------------------------------------------------|
|                               |                                                    |
| 公開 *                          | 誤って公開してしまった場合は、「ステー                                |
| 変更をプレビュー                      | タス : 公開済み」 の隣にある「 <mark>編集</mark> 」 をク             |
| ステータス: <b>公開済み</b>            | リックし、「 <mark>下書き</mark> 」を選択後「 <mark>OK</mark> 」をク |
| 公開済み V OK <u>キャンセル</u>        | リック。                                               |
| 公開済み<br>レビュー待ち<br>下書き<br>集    | 「 <mark>更新</mark> 」をクリックすると、公開している                 |
| □ 公開日時: 2013年2月13日 € 14:28 編集 | 記事を下書き状態に戻すことができます。                                |
| <u>ゴミ箱へ移動</u> 更新              |                                                    |
|                               |                                                    |

-10-

記事の編集

| 所有 (7)   すべて (10)   公開済み (9)   下書き (1) | Search 総務委員会       |
|----------------------------------------|--------------------|
| →括操作 💌 適用 日付指定なし 💌 絞り込み検索              | 7項目                |
| □ タイトル                                 | 日時                 |
| test投稿 - 下書さ                           | 238時間前<br>最終編集日    |
| □ 第52回場本会議本録<br>編集   クイック編集   ゴミ箱   表示 | 2011年5月10日<br>公開済み |
| 第54回理事会議事録                             | 2011年6月15日<br>公開済み |

記事の一覧画面を開き、編集したい記事にマウスカーソルを合わせると、編集に関する メニューが開きます。「<mark>編集</mark>」をクリックすると、編集画面が開きます。

記事の削除

| 所有(7) すべて(10) 公開済み(0) 下書き(1)           | Search 総務委員会       |
|----------------------------------------|--------------------|
| →括操作 💌 適用 日付指定なし 💌 絞り込み検索              | 73項目               |
| タイトル                                   | 日時                 |
| □ test投稿 - 下書き                         | 23時間前<br>最終編集日     |
| □ 第52回場す会議す発<br>編集   クイック編集   ゴミ箱   表示 | 2011年5月10日<br>公開済み |
| □ 第54回理事会議事録                           | 2011年6月15日<br>公開済み |

記事の一覧画面を開き、編集したい記事にマウスカーソルを合わせると、編集に関する メニューが開きます。「**削除**」をクリックすると、記事を削除できます。 削除された記事は一旦「ゴミ箱(P9)」に移動します。

作成日:平成25年3月1日 第1版